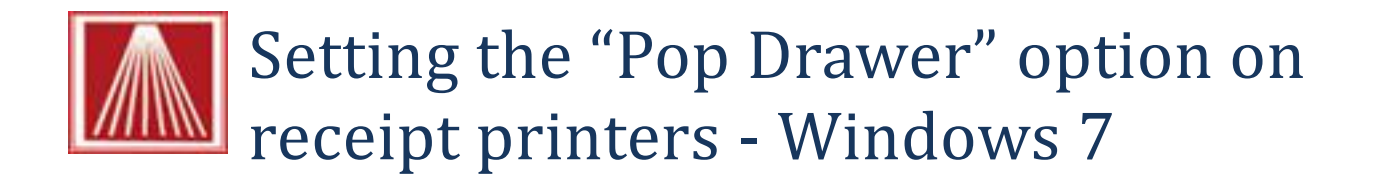

Visual Anthology uses the printer driver to handle the cash drawer operations such as opening the drawer during a transaction. To set your printer to open your cash drawer you'll need to complete the following steps.

- 1. Be sure your cash drawer is plugged into the printer
  - a. This cable resembles a phone cord.
- 2. To set this option go to Start  $\rightarrow$  Devices and Printers
- 3. Locate the printer's icon and right click to show the popup menu.

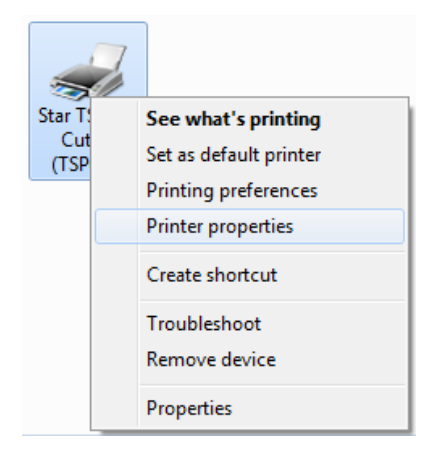

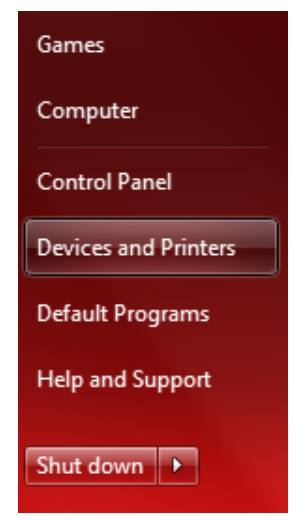

- 4. Choose Printer properties
- 5. Choose the Device Settings tab
  - a. There are two possible screens depending on which exact model you are using and the OS it is installed on.
  - b. The Cash Drawer 1 Set its pull down value to "open before printing".
  - c. Peripheral 1 Set its pull down value to "document top".

| General Sharing Ports Advanced Color Management Security Device Settings                                                                                                    | General Sharing Ports Advanced Color Management                                                                                                    |
|----------------------------------------------------------------------------------------------------|----------------------------------------------------------------------------------------------------|
| General     Sharing     Pots     Advanced     Color Management     Secury     Device Settings       Image: Star TSP600     Cutter (TSP643) Device Settings     Image: Star TSP600     Image: Star TSP6000     Image: Star TSP6000     Image: Star TSP60000 <t< td=""><td>General Shang Pots Advanced Color Management   Security Device Settings TSP100 Corlig   Image: Star TSP100 Tear Bar (TSP113) Device Settings Imagement   Image: Star TSP100 Tear Bar (TSP113) Device Settings   Image: Star TSP100 Tear Bar (TSP113) Device Settings   Image: Star TSP100 Tear Bar (TSP113) Device Settings   Image: Star TSP100 Tear Bar (TSP113) Device Settings   Image: Star TSP100 Tear Bar (TSP113) Device Settings   Image: Star TSP100 Tear Bar (TSP113) Device Settings   Image: Star TSP100 Tear Bar (TSP113) Device Settings   Image: Star TSP100 Tear Bar (TSP113) Device Settings   Image: Star TSP100 Tear Bar (TSP113) Device Settings   Image: Star TSP100 Tear Bar (TSP113) Device Settings   Image: Star TSP100 Tear Bar (TSP113) Device Settings   Image: Star TSP100 Tear Bar (TSP113) Device Settings   Image: Star TSP100 Tear (TSP113) Device Settings   Image: Star TSP100 Tear (TSP113) Device Settings   Image: Star TSP100 Tear (TSP113) Device Settings   Image: Star TSP100 Tear (TSP113) Device Settings   Image: Star TSP100 Tear (TSP113) Device Settings   Image: Star TSP100 Tear (TSP113) Device Settings   Image: Star TSP100 Tear (TSP113) Device Settings   Image: Star TSP100 Tear (TSP113) Device Settings   Image: Star TSP100 Tear (TSP113) Device Settings   Image: Star TSP100 Tear (TSP113) Device S</td></t<> | General Shang Pots Advanced Color Management   Security Device Settings TSP100 Corlig   Image: Star TSP100 Tear Bar (TSP113) Device Settings Imagement   Image: Star TSP100 Tear Bar (TSP113) Device Settings   Image: Star TSP100 Tear Bar (TSP113) Device Settings   Image: Star TSP100 Tear Bar (TSP113) Device Settings   Image: Star TSP100 Tear Bar (TSP113) Device Settings   Image: Star TSP100 Tear Bar (TSP113) Device Settings   Image: Star TSP100 Tear Bar (TSP113) Device Settings   Image: Star TSP100 Tear Bar (TSP113) Device Settings   Image: Star TSP100 Tear Bar (TSP113) Device Settings   Image: Star TSP100 Tear Bar (TSP113) Device Settings   Image: Star TSP100 Tear Bar (TSP113) Device Settings   Image: Star TSP100 Tear Bar (TSP113) Device Settings   Image: Star TSP100 Tear Bar (TSP113) Device Settings   Image: Star TSP100 Tear (TSP113) Device Settings   Image: Star TSP100 Tear (TSP113) Device Settings   Image: Star TSP100 Tear (TSP113) Device Settings   Image: Star TSP100 Tear (TSP113) Device Settings   Image: Star TSP100 Tear (TSP113) Device Settings   Image: Star TSP100 Tear (TSP113) Device Settings   Image: Star TSP100 Tear (TSP113) Device Settings   Image: Star TSP100 Tear (TSP113) Device Settings   Image: Star TSP100 Tear (TSP113) Device Settings   Image: Star TSP100 Tear (TSP113) Device S |
| OK Cancel Apply                                                                                                    | OK Cancel Apply                                                                                                    |

- 6. Apply the changes
- 7. Choose Ok